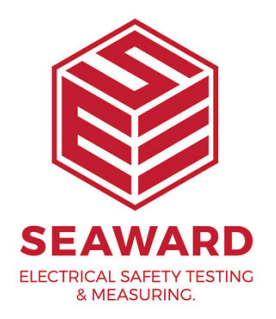

## How do I transfer information from Apollo via mobile device & into PATGuard?

Firstly, make sure on your mobile, Bluetooth is switched on & visible (Android only)

On the Apollo, go to main menu – select Bluetooth (option 3) scroll down to mobile device and click search – select your mobile device – click save

NEXT, go to download – select from Apollo to Pat Guard – then select using mobile device

Click all – after the progress bar is at 100%, click start

On the mobile it will ask you to enter a pin either 0000 or 1234 - enter this

Once paired, on the Apollo select start – the data will now transfer across

If you require more help, please contact us at https://www.seaward.com/gb/enquire/.